### <プリンタードライバーインストール方法> 【Windows10の場合】

Google ChromeまたはMicrosoft Edgeの検索で
 「京セラドライバー」と入力し検索

| Google     |                                                                                                    |             | Q 京セラ <u>ドライバー</u> ×     |    |
|------------|----------------------------------------------------------------------------------------------------|-------------|--------------------------|----|
| Q 京セラドライバー | Ŭ                                                                                                    | × 🌵 💽       | 8/200                    | )0 |
| Q 京セラドライバー |                                                                                                    |             | Q 京セラドライバー               |    |
| Good       | e 拾壺 I'm Feeling Lucky                                                                                                    |             | Q 京セラドライバー <b>ダウンロード</b> |    |
| Googi      | This could be the second second secon | 不適切な検索候補の報告 | Q 京セラドライバー <b>インストール</b> |    |
|            |                                                                                                    |             |                          |    |

Google Chrome

Microsoft Edge

②【サポート&ダウンロード-京セラドキュメントソリューションズ】の 文字を左クリック

 京セラドキュメントソリューションズ
 the://www.kvooradocumentsolutions.co.in.downl
 ・

 サポート&ダウンロード - 京セラドキュメントソリューショ
 ンズ
 利用している機種に応じたドライバー・ソフトウェアを探す.該当する機種を選択してくださ
 い。複合機やプリンターの商品名の一部を入力し、候補のリストから選択して…

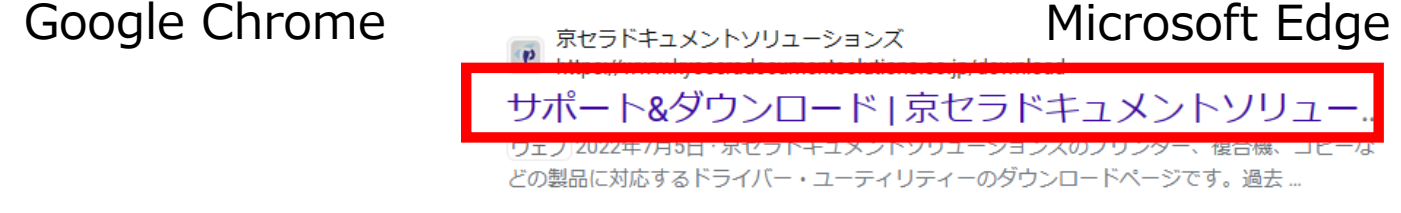

### ③下図左の表示からしばらく待っていただくと下図右の表示に 切り替わるので、STEP1機種番号を入力の枠内に 「機種名」を入力し、「> TASKalfa ○○○○(青文字)」を左クリック

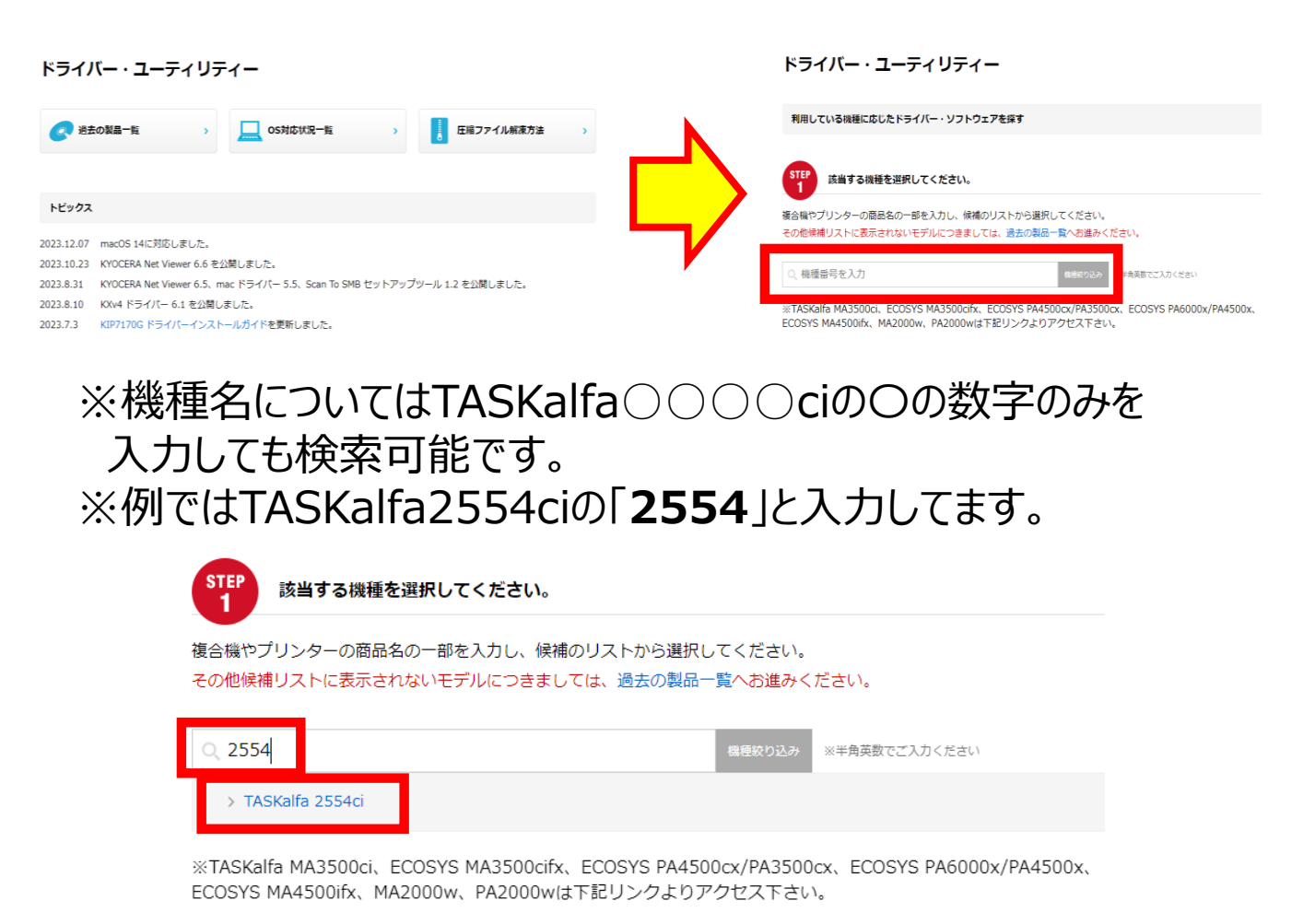

### ④STEP2該当するOSを選択してくださいには 「Windows 10」を左クリック

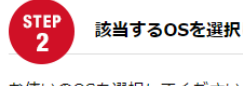

該当するOSを選択してください。

お使いのOSを選択してください。

選択頂いた条件に対応したドライバー・ソフトウェアの一覧が「STEP3」に表示されます。

| Windows 11             | Windows 10          |  |  |
|------------------------|---------------------|--|--|
| Windows 8.1            | Windows Server 2022 |  |  |
| Windows Server 2019    | Windows Server 2016 |  |  |
| Windows Server 2012 R2 | Windows Server 2012 |  |  |
| Mac OS                 |                     |  |  |

### ⑤STEP3下記のドライバー・ソフトウェアからご選択してくださいには 赤枠内にある【推奨プリンタードライバー】の 「KXドライバー(32bit/64bit)(青文字)」を左クリック

| STEI |  |
|------|--|
| 3    |  |

下記のドライバー・ソフトウェアからご選択してください。

| 【推奨プリンタードライバー】        |         |              |           |           |  |
|-----------------------|---------|--------------|-----------|-----------|--|
| ファイル名                 | Read me | バージョン        | サイズ       | 掲載日       |  |
| KXドライバー (32bit/64bit) | 詳しくはこちら | Ver 8.4.1716 | 173,678KB | 2023.6.20 |  |

【その他ドライバー】

| ファイル名                       | Read me | バージョン        | サイズ       | 掲載日       |
|-----------------------------|---------|--------------|-----------|-----------|
| KX_v4ドライバー<br>(32bit/64bit) | 詳しくはこちら | Ver 6.1.1603 | 141,648KB | 2023.8.10 |

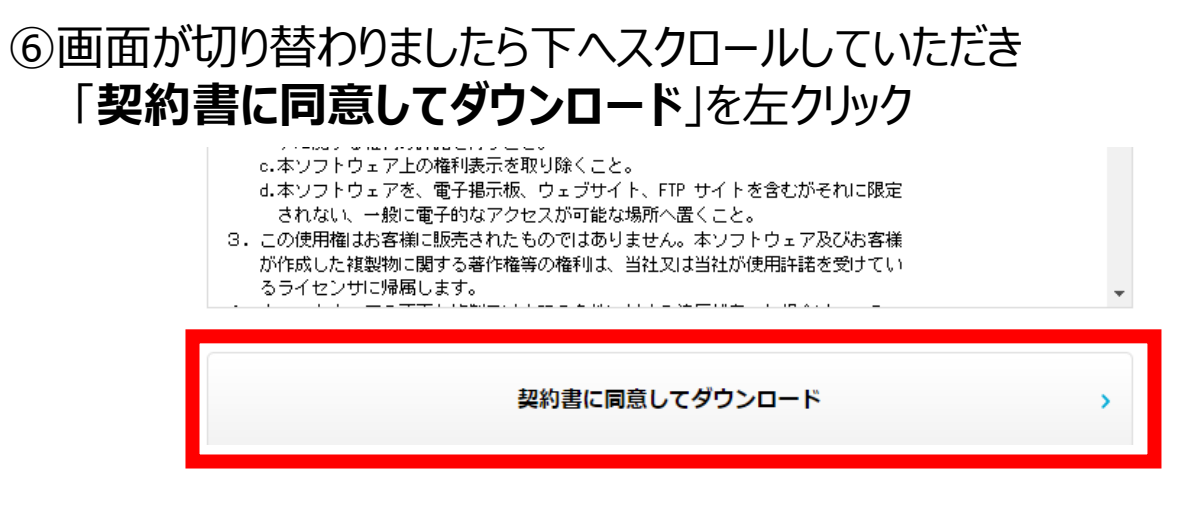

# ⑦画面切り替わりましたら下へスクロールしていただき 「ソフトウェアをダウンロード」を左クリック

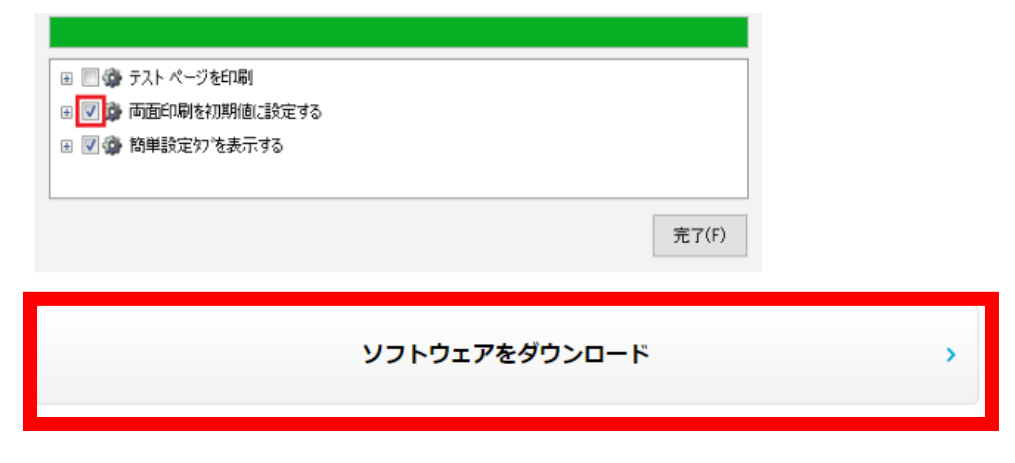

※ダウンロードが完了しましたら引き続き⑧へお進みください

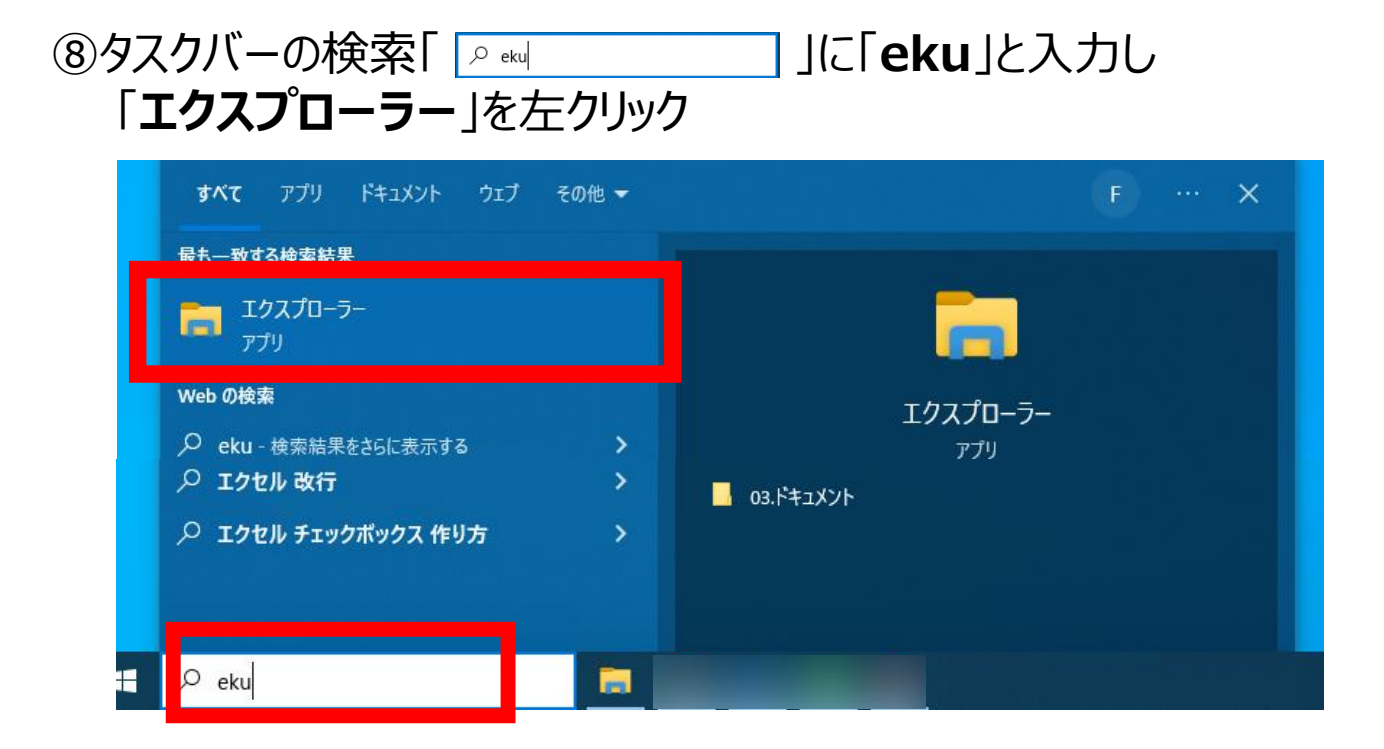

# ⑨表示されたウインドウ内の「ダウンロード」を左クリック

| 🔚    🛃 🔜 🗢    エクスプローラー   |                    |                                                                                        |                               |                                       |
|--------------------------|--------------------|----------------------------------------------------------------------------------------|-------------------------------|---------------------------------------|
| ファイル ホーム 共有 表示           |                    |                                                                                        |                               |                                       |
| クイック アクセス<br>にビン留めする     |                    | ■<br>名前の<br>変更<br>本19<br>3<br>3<br>3<br>3<br>3<br>3<br>3<br>3<br>3<br>3<br>3<br>3<br>3 | ルアイテム -<br>トカット -<br>プロパティ 21 | 開く→ 計すべて選択<br>編集 計選択解除<br>履歴 計選択の切り替え |
|                          | 定理                 | 初初                                                                                     | 用人                            | 进仈                                    |
| ← → * ↑ ★ > 01%0 000 x > |                    |                                                                                        |                               |                                       |
| 📰 ピクチャ                   | * ^ ~ よく使用するフォル    | ቻ- (14)                                                                                |                               |                                       |
|                          | *<br>*<br>*<br>*   | 7トップ                                                                                   | ダウンロード<br>PC<br>*             |                                       |
|                          | * F4:<br>* PC<br>* | メント                                                                                    | ビクチャ<br>PC<br>*               |                                       |
|                          |                    |                                                                                        |                               |                                       |
|                          |                    |                                                                                        |                               |                                       |
| PC                       |                    |                                                                                        |                               |                                       |
| 3D オブジェクト                | <b>D</b>           |                                                                                        |                               |                                       |
| <ul> <li></li></ul>      | - Annual<br>Annual |                                                                                        |                               |                                       |

### ①「kxdriver8x.zip」をダブルクリック

| -↓   ⊇ ⊒ =                      | 展開                                  | ダウンロード               |                                       |
|---------------------------------|-------------------------------------|----------------------|---------------------------------------|
| ファイル ホーム 共有 表示                  | 圧縮フォルダーツ                            | -JL                  |                                       |
| クイックアクセスコピー 貼り付け で ジ<br>にピン留めする | <b>り取り<br/>スのコピー</b><br>ョートカットの貼り付け | 移動先 コピー先     削除 名前 変 | ● ● ● ● ● ● ● ● ● ● ● ● ● ● ● ● ● ● ● |
|                                 |                                     | 正任                   | 791 //2                               |
| ← → × ↑ ◆ × PC > 97             | /U-ト >                              |                      |                                       |
| 📰 ピクチャ                          | * ^                                 | □ 名前                 | 更新日時                                  |
|                                 | *                                   | ✓ 今日 (1)             | -                                     |
|                                 | *                                   | kxdriver8x.zip       |                                       |
|                                 | *                                   |                      |                                       |

### ①フォルダ名「Kx84\_UPD\_8.4.1716\_jp\_RC5\_WHQL」の 「Setup.exe」をダブルクリック

| ÷            |                     | Kx84_UPD_8.4.1716_jp_RC5_WHQL > |            |          |
|--------------|---------------------|---------------------------------|------------|----------|
| * ^          | □ 名前                | 更新日時                            | 種類         | サイズ ^    |
| *            | MetaData            |                                 | ファイル フォルター |          |
| *            | Setup               |                                 | ファイル フォルター |          |
|              | Utility             |                                 | ファイル フォルター |          |
| <sup>°</sup> | OriverDII.dll       |                                 | アブリケーション拡張 | 449 KB   |
| *            | 🖄 KmDiscover.dll    |                                 | アプリケーション拡張 | 264 KB   |
| *            | 📑 KmInst32.exe      |                                 | アプリケーション   | 561 KB   |
| *            | 🚳 Kmlnst32.pnf      |                                 | プレコンパイルされた | 3 KB     |
| *            | KmInst32.str        |                                 | STR ファイル   | 9 KB     |
|              | 📑 KmInst64.exe      |                                 | アプリケーション   | 660 KB   |
|              | 🚱 KmInstall.exe     |                                 | アプリケーション   | 2,296 KB |
|              | Kmlnstall.str       |                                 | STR ファイル   | 27 KB    |
|              | 📓 KmInstall4.ini    |                                 | 構成設定       | 133 KB   |
|              | 💽 KmPkgInst.exe     |                                 | アプリケーション   | 732 KB   |
|              | 🍓 KmSFX.exe         |                                 | アプリケーション   | 252 KB   |
|              | 🐼 KmUninstall.exe   |                                 | アプリケーション   | 1,206 KB |
|              | 🚳 KmUsb.dll         |                                 | アプリケーション拡張 | 84 KB    |
|              | 🗟 KX.pnf            |                                 | プレコンパイルされた | 32 KB    |
|              | 🚳 KxPackagerDll.dll |                                 | アプリケーション拡張 | 175 KB   |
|              | 🐻 KyoRm.ini         |                                 | 構成設定       | 7 KB     |
|              | 📄 lang.dat          |                                 | DAT ファイル   | 157 KB   |
|              | lang4 dat           |                                 | DAT ファイル   | 139 KB   |
|              | 🗌 🊱 Setup.exe       |                                 | アプリケーション   | 112 KB   |
|              | asetup.ini          |                                 | 構成設定       | 1 KB     |

### ①「このアプリがデバイスに変更を加えることを許可しますか?」と

ウインドウが表示されますので「はい」を左クリック ※画像はございません。

### ③使用許諾の「同意する(A)」を左クリックし 「エクスプレスインストール」を左クリック

🔇 КУОСЕРА

**Product Library** 

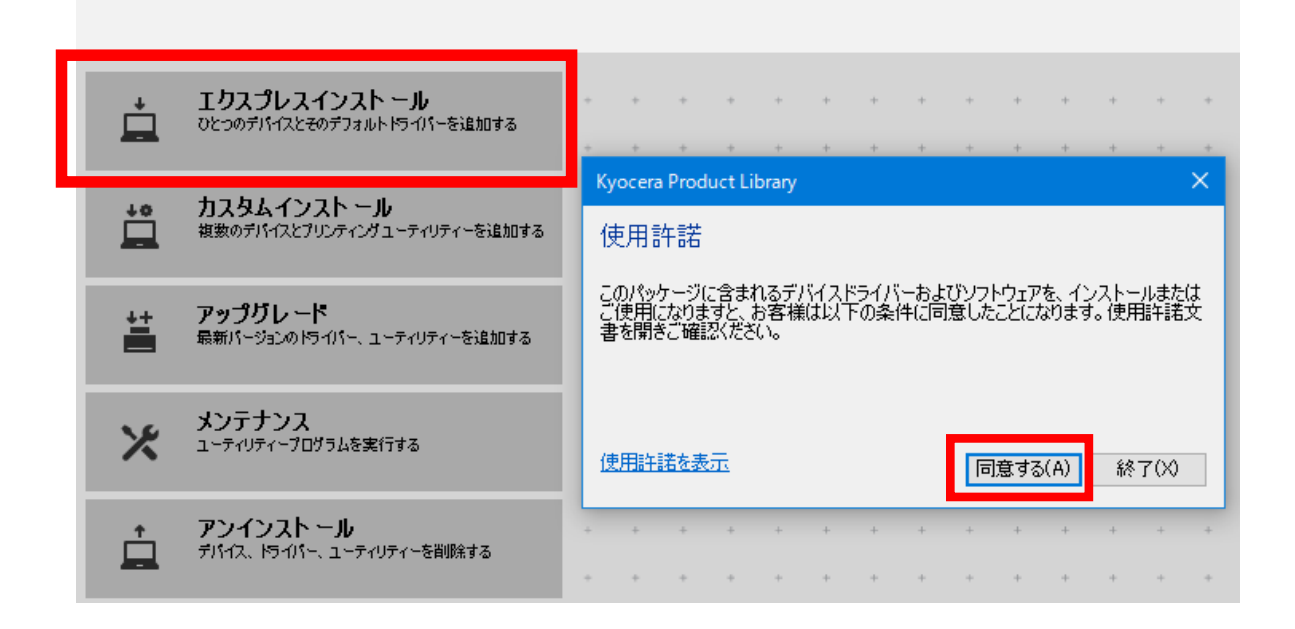

(4)ご利用されている複合機の型番を左クリック ※詳細に書かれている文字列が英数字ではなく、数字のみを選択 <例>〇:192.168.1.100

x : fe80::217:c8····

▲ エクスプレスインスト ール ひとつのデバイスとそのデフォルトドライバーを追加する

#### 追加したいデバイスを選択してください。

| デパイス                | = 美参田     |
|---------------------|-----------|
| TASKalfa 3253ci(J)  | 🗙 fe80::' |
| TASKalfa 5551 ci(J) | 0 172.1   |
| TASKalfa 2552ci(J)  | 0 172.1   |
| TASKalfa 3253ci(J)  | 0 172.1   |
| TASKalfa 2553ci(J)  | 0 172.1   |
| TASKalfa 3252ci(J)  | 0 172.1   |
| TASKalfa 3554ci(J)  | 0 172.1   |
| 107711              |           |

# ⑮右下の「インストール(I)」を左クリック

| TASKalfa 3554c          | i(J)                             | 1721       |           |
|-------------------------|----------------------------------|------------|-----------|
|                         |                                  |            |           |
| 10 デパイス<br>□ ポートタにホストタを | 使用(S)                            |            | 🔅 SNMP 設定 |
| このデバイスで使用し              | たい機能を選択してください。                   |            |           |
| 名前                      | 說明                               |            |           |
| 🚺 KX DRIVER             | (推奨)拡張機能印刷をサポートします               |            |           |
| FONTS                   | (インストールしました)プリンターのフォントに一致するスクリーン | フォントです     |           |
| 👿 Status Monitor 5      | (インストールしました)プリンターの現在のステータスをモニターで | きる拡張機能サービス |           |
|                         |                                  |            |           |
|                         |                                  |            |           |
|                         |                                  |            |           |
|                         |                                  |            |           |
|                         |                                  |            |           |
|                         |                                  |            |           |

終了(X)

### ⑩「両面印刷を初期値に設定する」と「イベント通知を有効にする」の チェックボックスを左クリックし、チェックを外し「完了」を左クリック

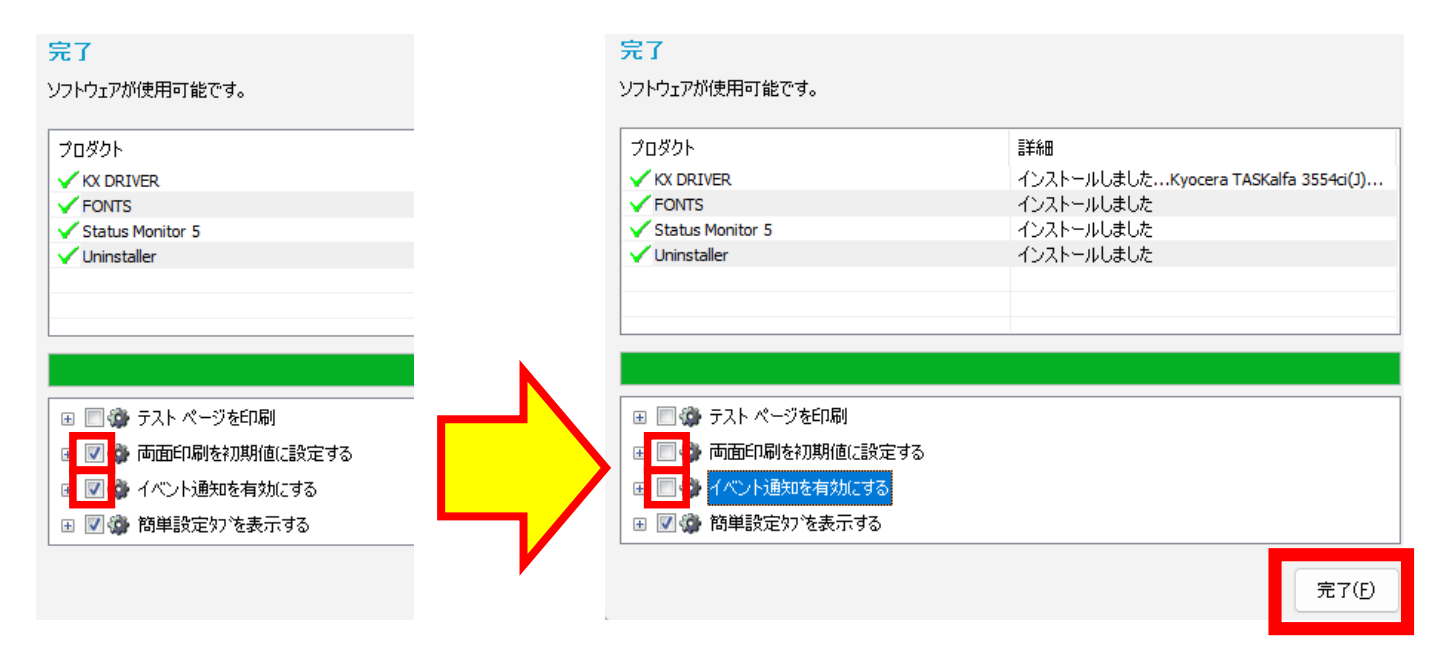

# ⑰「💶」を左クリックし、「 🚳 」を左クリック

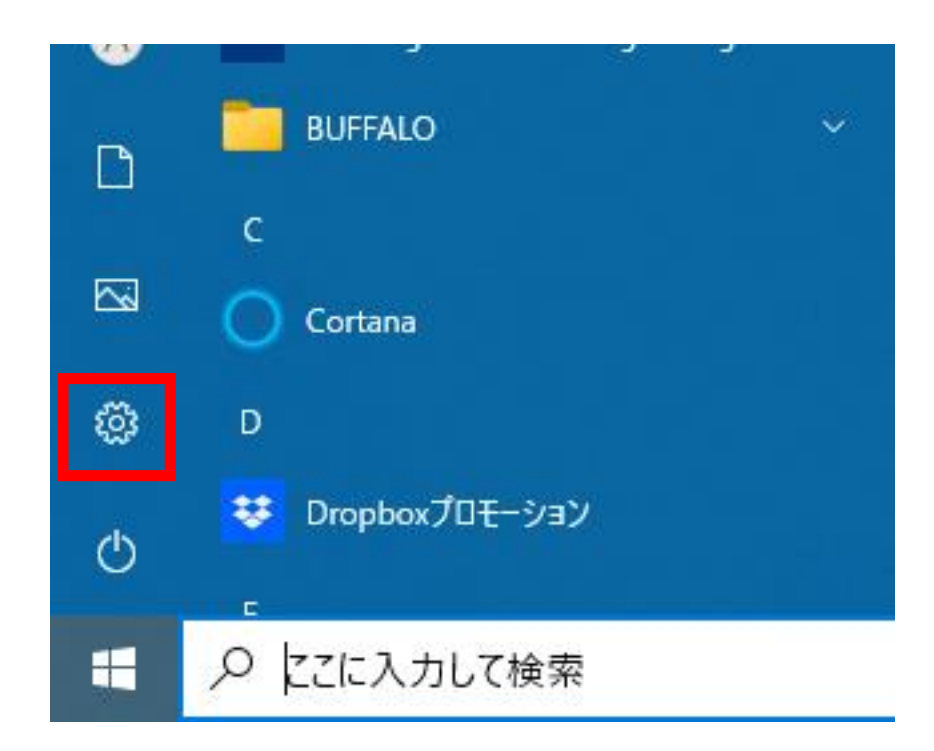

### 18「デバイス」を左クリック

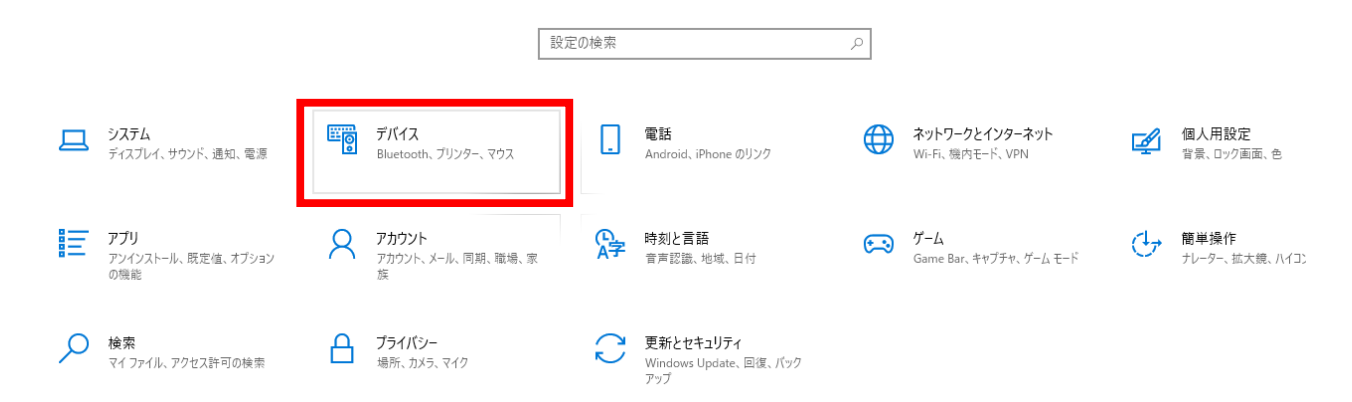

# 19 画面左側の「プリンターとスキャナー」を左クリックし 先ほどインストールしたドライバーを左クリック

| ☆ ホーム 設定の検索  デバイ2                                                  | プリンターとスキャナー<br>Kyocera TASKalfa 2553ci(J) KX<br>トナー/インク残量: 少                          |
|--------------------------------------------------------------------|---------------------------------------------------------------------------------------|
| I Bluetooth とその他のデバイス                                              | Kyocera TASKalfa 3253ci(J) KX                                                         |
| <ul> <li>ロ フリンターとスキャナー</li> <li>ロ マウス</li> <li>ロ タッチパッド</li> </ul> | Kyocera TASKalfa 3253ci(J) NW-FAX<br>Kyocera TASKalfa 3554ci(J) KX<br>既定,トナー/インク残量: 少 |
| ■ 入力<br><i>♪</i> ベンと Windows Ink                                   | Kyocera TASKalfa 5551ci(J) KX                                                         |
| <ul><li>● 自動再生</li><li>□ USB</li></ul>                             | Microsoft XPS Document Writer                                                         |
|                                                                    | Send To OneNote 2016                                                                  |
|                                                                    | TASKalfa 2552ci(J)                                                                    |
|                                                                    | ────────────────────────────────────                                                  |

### 20「管理」を左クリック

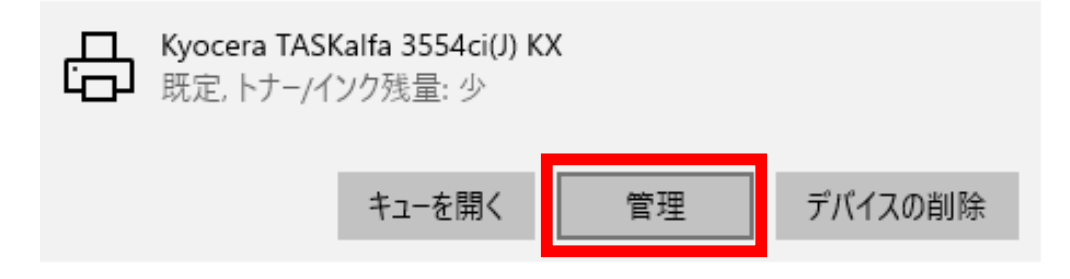

# ④「プリンターのプロパティ」を左クリック

# 命 Kyocera TASKalfa 3554ci(J) KX

### デバイスの管理

プリンターの状態: 既定,トナー/インク残量:少

プリンターキューを開く 既定として設定する

テスト ページの印刷

トラブルシューティングツールの実行

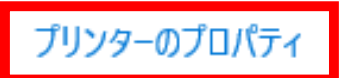

印刷設定

ハードウェアのプロパティ

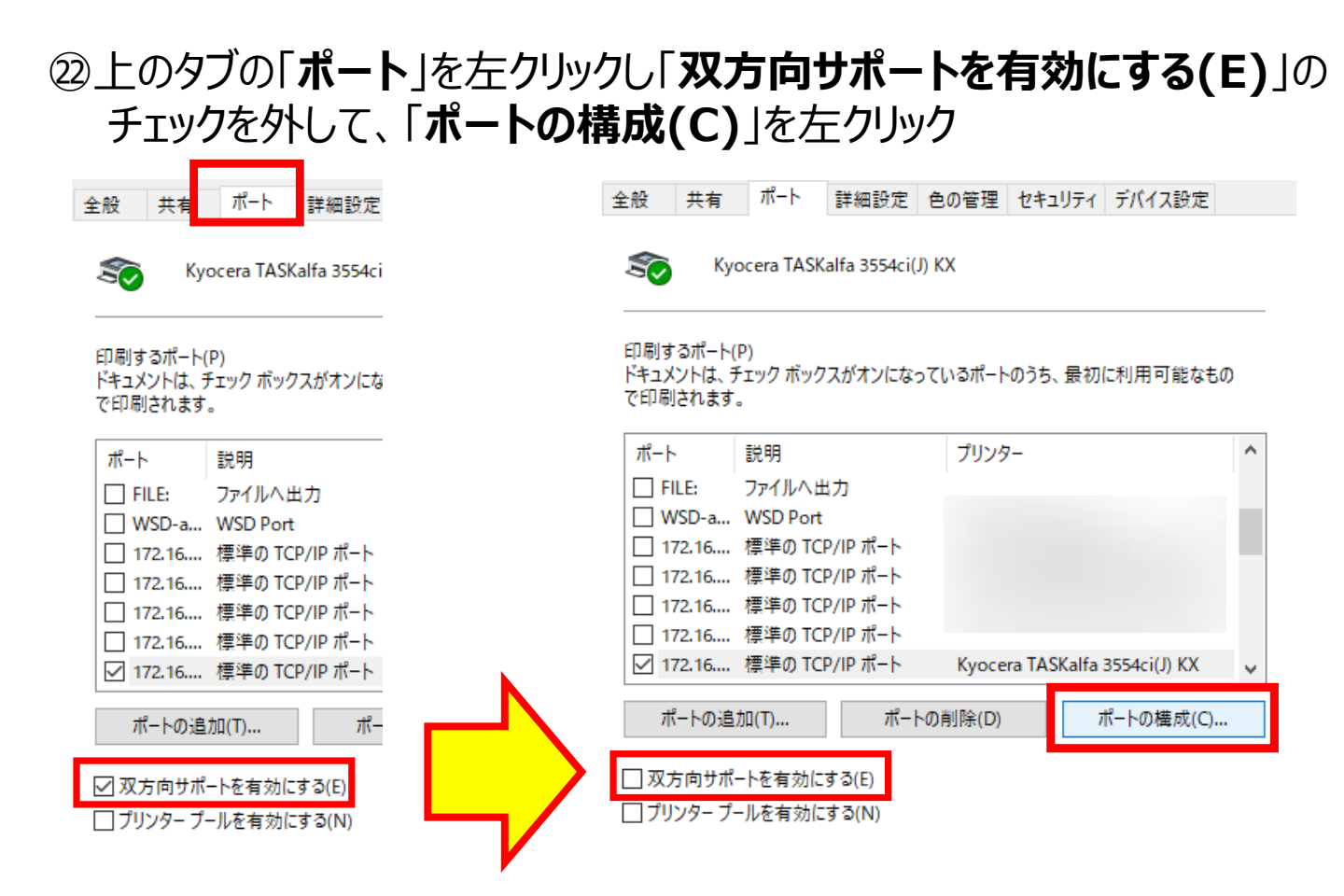

## 図ウインドウー番下の「SNMPステータスを有効にする(S)」の チェックを外して、「OK」を左クリック

| LPR パイト カウント            | を有効にする(E |    | 🔲 LPR /(イト カウント)        | を有効にする(B)  |      |
|-------------------------|----------|----|-------------------------|------------|------|
| SNMP ステータスを             | 有効にする(S) |    | 「」                      | 有効にする(S) ― |      |
| コミュニティ名(C):             | public   | 7/ | コミュニティ名(C):             | public     |      |
| SNMP デバイス<br>インデックス(D): | 1        |    | SNMP デバイス<br>インデックス(D): | 1          |      |
|                         |          |    |                         |            | OK + |

初期設定が【モノクロ印刷】の場合 → 24へ 初期設定が【カラー印刷】の場合 → 26へ

### ④上のタブの「全般」を左クリックし、「基本設定(E)」を左クリック

|                                                          | Kyöcera TASKall                 | a 3554ci(J) KX                                          |                                     |  |
|----------------------------------------------------------|---------------------------------|---------------------------------------------------------|-------------------------------------|--|
|                                                          |                                 |                                                         |                                     |  |
| 場所(L):                                                   |                                 |                                                         |                                     |  |
| コメント(C):                                                 |                                 |                                                         |                                     |  |
|                                                          |                                 |                                                         |                                     |  |
|                                                          |                                 |                                                         |                                     |  |
|                                                          |                                 |                                                         |                                     |  |
| モデル(O):                                                  | Kyocera TASKalfa                | 3554ci(J) KX                                            |                                     |  |
| モデル(O):<br>- 機能                                          | Kyocera TASKalfa                | a 3554ci(J) KX                                          |                                     |  |
| Eデル(O):<br>- 機能<br>色: はい                                 | Kyocera TASKalfa                | i 3554ci(J) KX<br>利用可                                   | 能な用紙:                               |  |
| Eデル(O):<br>- 機能<br>色: はい<br>両面: はい                       | Kyocera TASKalfa                | a 3554ci(J) KX<br>利用可<br>Lette                          | 「能な用紙:<br>r                         |  |
| モデル(O):<br>機能<br>色: はい<br>両面: はい<br>ホチキス止め               | Kyocera TASKalfa<br>): (มีเง    | a 3554ci(J) KX<br>利用可<br>Lette<br>Legal<br>Ledo         | 「能な用紙:<br>r<br>er (11 x 17)         |  |
| Eデル(O):<br>一機能<br>色: はい<br>両面: はい<br>ホチキス止め<br>速度: 35 pp | Kyocera TASKalfa<br>): はい<br>om | a 3554ci(J) KX<br>利用可<br>Lette<br>Lega<br>Ledg<br>State | 「能な用紙:<br>r<br>er (11 x 17)<br>ment |  |

### ②簡単設定の「カラー」のアイコンを「白黒」になるまで左クリックし 最後に一番下の「OK」を左クリック

| 🖶 Kyocera TASKalfa 3 | 554ci(J) KX 印刷設定        |                 |                            | 🖶 Kyocera TASKalfa 35 | 54ci(J) KX 印刷設定 |            |
|----------------------|-------------------------|-----------------|----------------------------|-----------------------|-----------------|------------|
| ① 簡単設定               |                         | <del>дэ</del> - |                            | ① 簡単設定                | 印刷の向き           | <u>カラー</u> |
| ≡ 基本設定               | Α                       | ٦               |                            | ≡ 基本設定                | Α               |            |
| רלידא 🗄              | •••••                   | カラー: フルカラー      |                            | רעראין 🗄 אין          | ,               | カラー: 白黒    |
| िति (†⊢(†            |                         | PCL XL          | 和中市大才工<br>吾B装女             | 伊山げ   目期の<br>  日期の    |                 |            |
| □印刷プレ                | لاّے <mark>–(</mark> ا) | *               | る前を付けて保存 <mark>(A</mark> ) | ) プロファイル(L)           |                 |            |
| <b>KYOCER</b> a      |                         |                 |                            |                       | ОК              | キャンセル      |

### 20「閉じる」を左クリック

| 🖶 Kyocera TASKalfa 3554ci(J) KXのプロパティ |                                                       |           |             |                                                       |          |          |    |       | × |
|---------------------------------------|-------------------------------------------------------|-----------|-------------|-------------------------------------------------------|----------|----------|----|-------|---|
| 全般                                    | 共有                                                    | ポート       | 詳細設定        | 色の管理                                                  | セキュリティ   | デバイス設定   |    |       |   |
| ŝ                                     | Kyocera TASKalfa 3554ci(J) KX                         |           |             |                                                       |          |          |    |       |   |
| 場所(l                                  | L):                                                   |           |             |                                                       |          |          |    |       |   |
| אעאב                                  | •(C):                                                 |           |             |                                                       |          |          |    |       |   |
|                                       |                                                       |           |             |                                                       |          |          |    |       |   |
| モデル(                                  | (O):                                                  | Kyocera T | ASKalfa 355 | 4ci(J) KX                                             |          |          |    |       |   |
| 色:                                    | <sup>106 HE</sup><br>色: はい                            |           |             | 利用可                                                   | 利用可能な用紙: |          |    |       |   |
| 両<br>市<br>赤<br>チ<br>最<br>間<br>最<br>間  | 両面: はい<br>ホチキス止め: はい<br>速度: 35 ppm<br>最高解像度: 1200 dpi |           |             | Letter  Legal Ledger (11 x 17) Statement Executive  V |          |          |    |       |   |
|                                       |                                                       |           | 基本          | 设定(E)                                                 | ታሪኑ      | ページの印刷(1 | Г) |       |   |
|                                       |                                                       |           |             |                                                       | OK       | キャンセル    |    | 適用(A) |   |

以上の手順で、プリンタードライバーのインストール作業が完了します。